This is a condensed version of how to correctly print a match card. For more detailed instructions, including on how to allocate shirt numbers to players or check player's availability, please refer to information on the QCSA website under Information/Downloads/MyClubMate Help Documents.

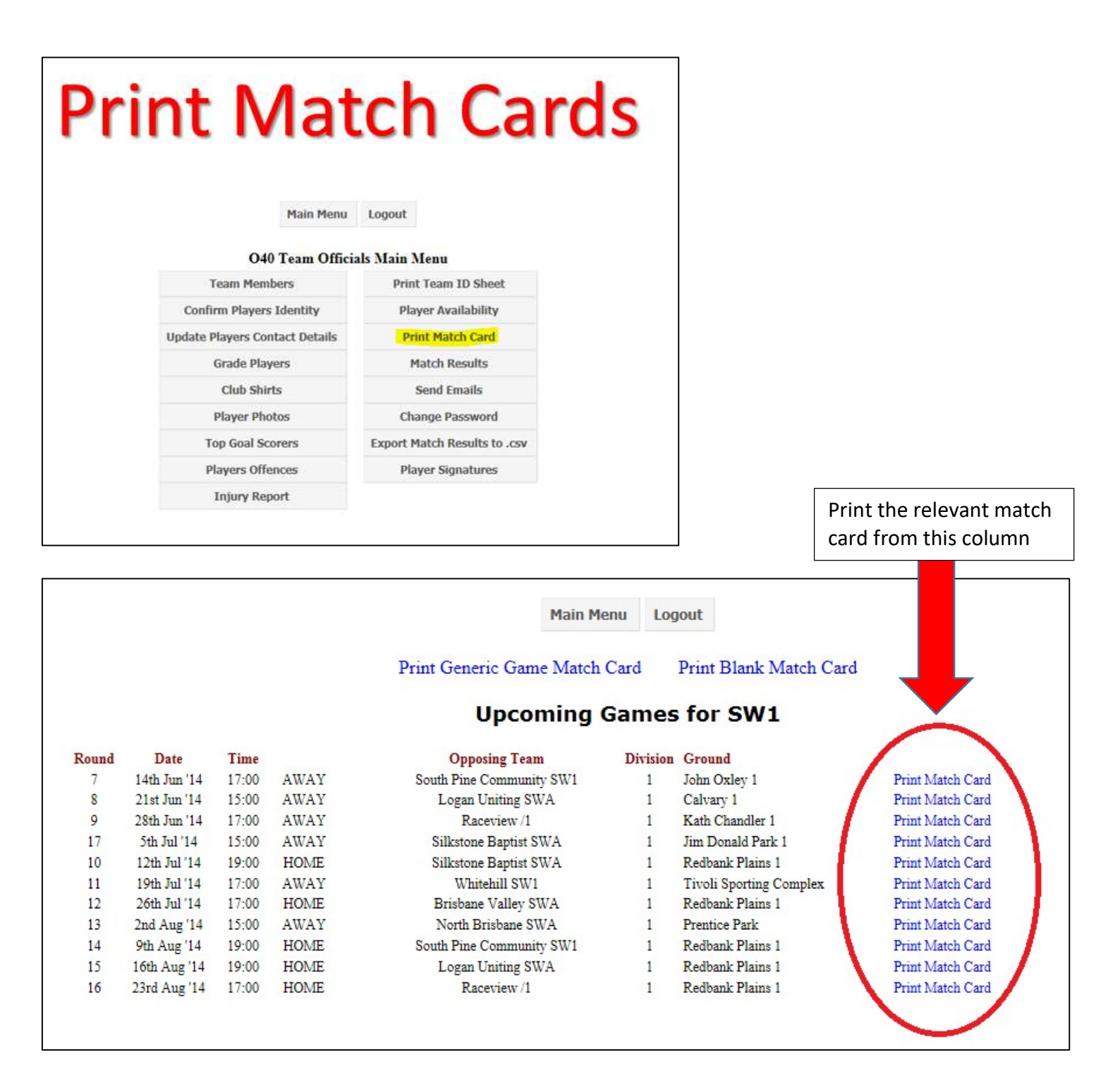

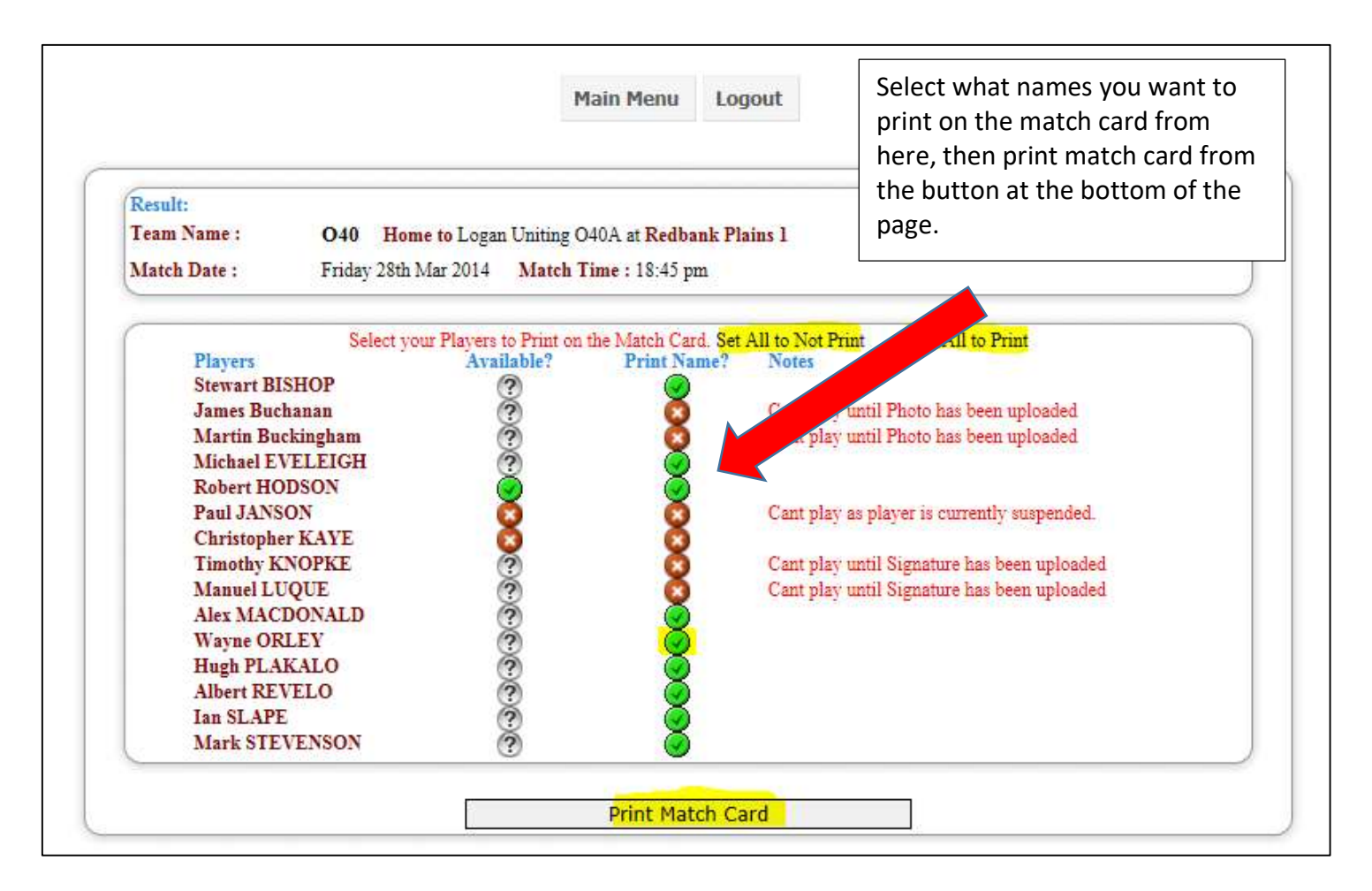

| Redbank Plains 1   18:45 pm   28th Mar 2014   0.40   1   5     HOME TEAM   SCORE   AWAY TEAM   SCORE     WESTMINSTER WARRIORS   Logan Uniting .   SCORE   AWAY TEAM   SCORE     WESTMINSTER WARRIORS .   Logan Uniting .   Logan Uniting .   SCORE     Match Card For :   Westminster Warriors : .   Logan Uniting .   Score and that the players listed below (max 15) are all eligible to take the field.   Team Manager Sign Name :                                                                                                    |                                                                    | GROUND                                                                      | TIME            | DATE                                                                                                    | AGE               | DIV.        | ROUND |
|----------------------------------------------------------------------------------------------------|--------------------------------------------------------------------|-----------------------------------------------------------------------------|-----------------|----------------------------------------------------------------------------------------------------|-------------------|-------------|-------|
| HOME TEAM   SCORE   AWAY TEAM   SCORE     WESTMINSTER WARRIORS.   Logan Uniting.   Logan Uniting.   Match Card For :   Westminster Warriors : .     confirm that all the detain up this match, bard are correct and that the players listed below (max 16) are all eligible to take the field and are represented by the correct player on the field.   Team Manager Sign Name :                                                                                                    |                                                                    | Redbank Plains 1                                                            | 18:45 pm        | 28th Mar 2014                                                                                                  | 040               | 1           | 5     |
| WESTMINSTER WARRIORS .   Logan Uniting .     Match Card For : Westminster Warriors : .     confirm that all the detains on this match and are represented by the correct and that the players listed elow (max 16) are all eligible to take their leid and are represented by the correct and that me players listed they are represented by the correct and that me player if requested (Borrowed or not)   Team Manager Sign Name :                                                                                                    |                                                                    | HOME TEAM                                                                   | SCORE           | AWAY TEAM SCORE                                                                                                |                   |             |       |
| Match Card For : Westminster Warriors :                                                                                                    |                                                                    | VESTMINSTER WARRIORS .                                                      | 2               | Log                                                                                                    | an Uniting .      | >           |       |
| confirm that all the detains of this match<br>and are correct and that the players listed<br>elow (max 15) are all eligible to take the<br>ield and are represented by the correct<br>layer on the field.   Team Manager Sign Name :                                                                                                    | Match Ca                                                           | rd For : Westminster Warrie                                                 | ors : .         |                                                                                                    |                   |             |       |
| 510575   Stewart BISHOP   Signature of Player if requested (Borrowed or not)     510575   Stewart BISHOP   Ineligible to play until Photo is Uploaded     511844   James Buchanan   Ineligible to play until Photo is Uploaded     511845   Martin Buckingham   Ineligible to play until Photo is Uploaded     511689   Michael EVELEIGH   Ineligible to play until Photo is Uploaded     510352   Paul JANSON   11     510362   Timothy KNOPKE   Ineligible to play due to Suspension     510362   Timothy KNOPKE   Ineligible to play until Signature is Uploaded     511688   Alex MACDONALD   4     510009   Wayne ORLEY   Ineligible to play until Signature is Uploaded     511675   Albert REVELO   511687     511687   Ian SLAPE   511412     Mark STEVENSON   7   1 | ield and ar<br>layer on the<br>layer ID                            | e represented by the correct<br>he field.                                   | Feam Manager Pr | int Name :                                                                                                    | ge Group & Div    | v           |       |
| 510313   Stewart District   8   Ineligible to play until Photo is Uploaded     511844   James-Buchanan   8   Ineligible to play until Photo is Uploaded     511845   Martin-Buckingham   Ineligible to play until Photo is Uploaded     511689   Michael EVELEIGH   5     510761   Robert HODSON   11     510352   Paul JANSON   42     510362   Timothy-KNOPKE   Ineligible to play due to Suspension     510362   Timothy-KNOPKE   Ineligible to play until Signature is Uploaded     5110362   Timothy-KNOPKE   Ineligible to play until Signature is Uploaded     511048   Alex MACDONALD   4     510009   Wayne ORLEY   5     51003   Hugh PLAKALO   5     511675   Albert REVELO   5     511687   Ian SLAPE   5     511412   Mark STEVENSON   7                        | 510575                                                             | Stewart BISHOP                                                              |                 | Signature of Player                                                                                            | r if requested (i | Borrowed or | not)  |
| 511845   Martin-Buckingham   Ineligible to play until Photo is Uploaded     511845   Michael EVELEIGH   Ineligible to play until Photo is Uploaded     510761   Robert HODSON   11     510352   Paul JANSON   42     510362   Timothy KNOPKE   Ineligible to play due to Suspension     510362   Timothy KNOPKE   Ineligible to play until Signature is Uploaded     5110438   Alex MACDONALD   4     510009   Wayne ORLEY   Ineligible to play until Signature is Uploaded     511675   Albert REVELO   5     511687   Ian SLAPE   5     511687   Ian SLAPE   5     511412   Mark STEVENSON   7                                                                                                    | 511844                                                             | James Buchanan                                                              | 8               | Ineligible to play                                                                                             | v until Photo     | is Upload   | ed    |
| 511689   Michael EVELEIGH   11     510761   Robert HODSON   11     510352   Paul JANSON   42   Ineligible to play due to Suspension     510362   Timothy KNOPKE   Ineligible to play until Signature is Uploaded     511688   Alex MACDONALD   4     51009   Wayne ORLEY   11     511675   Albert REVELO   511675     511687   Ian SLAPE   511687     511412   Mark STEVENSON   7                                                                                                    | 511845                                                             | Martin-Buckingham                                                           |                 | Ineligible to pla                                                                                              | v until Photo     | is Upload   | ed    |
| 510761   Robert HODSON   11     510352   Paul JANSON   42   Ineligible to play due to Suspension     510362   Timothy KNOPKE   Ineligible to play until Signature is Uploaded     510362   Timothy KNOPKE   Ineligible to play until Signature is Uploaded     510362   Manuel LUQUE   Ineligible to play until Signature is Uploaded     511688   Alex MACDONALD   4     510009   Wayne ORLEY   5     510433   Hugh PLAKALO   5     511675   Albert REVELO   5     511687   Ian SLAPE   5     511412   Mark STEVENSON   7                                                                                                    | 511689                                                             | Michael EVELEIGH                                                            |                 |                                                                                                    | ,                 |             |       |
| 510352 Paul JANSON 42 Ineligible to play due to Suspension   510362 Timothy KNOPKE Ineligible to play until Signature is Uploaded   511049 Manuel LUQUE Ineligible to play until Signature is Uploaded   511688 Alex MACDONALD 4   510009 Wayne ORLEY 5   510433 Hugh PLAKALO 5   511687 Ian SLAPE 5   511412 Mark STEVENSON 7                                                                                                    | 510761                                                             | Robert HODSON                                                               | 11              |                                                                                                    |                   |             |       |
| 510362 Timothy KNOPKE Ineligible to play until Signature is Uploaded   511049 Manuel LUQUE Ineligible to play until Signature is Uploaded   511688 Alex MACDONALD 4   510009 Wayne ORLEY 5   510433 Hugh PLAKALO 5   511675 Albert REVELO 5   511687 Ian SLAPE 5   511412 Mark STEVENSON 7                                                                                                    | 510352                                                             | Paul JANSON                                                                 | 42              | Ineligible to play                                                                                             | y due to Sus      | pension     |       |
| 511049 Manuel LUQUE Ineligible to play until Signature is Uploaded   511688 Alex MACDONALD 4   510009 Wayne ORLEY 5   510433 Hugh PLAKALO 5   511675 Albert REVELO 5   511687 Ian SLAPE 5   511412 Mark STEVENSON 7                                                                                                    | 510362                                                             | Timothy KNOPKE                                                              |                 | Ineligible to play                                                                                             | y until Signa     | ture is Upl | oaded |
| 511688     Alex MACDONALD     4       510009     Wayne ORLEY     5       510433     Hugh PLAKALO     5       511675     Albert REVELO     5       511687     Ian SLAPE     5       511412     Mark STEVENSON     7                                                                                                    |                                                                    | Manuel-LUQUE                                                                |                 | Ineligible to play                                                                                             | y until Signa     | ture is Upl | oaded |
| 510009     Wayne ORLEY       510433     Hugh PLAKALO       511675     Albert REVELO       511687     Ian SLAPE       511412     Mark STEVENSON                                                                                                    | 511049                                                             | Alex MACDONALD                                                              | 4               | See a second second second second second second second second second second second second second second second |                   |             |       |
| 510433     Hugh PLAKALO       511675     Albert REVELO       511687     Ian SLAPE       511412     Mark STEVENSON                                                                                                    | 511049<br>511688                                                   | THOM IN TO DOTITIED                                                         |                 |                                                                                                    |                   |             |       |
| 511675     Albert REVELO       511687     Ian SLAPE       511412     Mark STEVENSON                                                                                                    | 511049<br>511688<br>510009                                         | Wayne ORLEY                                                                 |                 |                                                                                                    |                   |             |       |
| 511087     Ian SLAPE       511412     Mark STEVENSON     7                                                                                                    | 511049<br>511688<br>510009<br>510433                               | Wayne ORLEY<br>Hugh PLAKALO                                                 |                 |                                                                                                    |                   |             |       |
| INDER STEVENSON (                                                                                                    | 511049<br>511688<br>510009<br>510433<br>511675                     | Wayne ORLEY<br>Hugh PLAKALO<br>Albert REVELO                                |                 |                                                                                                    |                   |             |       |
|                                                                                                    | 511049<br>511688<br>510009<br>510433<br>511675<br>511687<br>511412 | Wayne ORLEY<br>Hugh PLAKALO<br>Albert REVELO<br>Ian SLAPE<br>Mark STEVENSON | 7               |                                                                                                    |                   |             |       |
|                                                                                                    | 511049<br>511688<br>510009<br>510433<br>511675<br>511687<br>511412 | Wayne ORLEY<br>Hugh PLAKALO<br>Albert REVELO<br>Ian SLAPE<br>Mark STEVENSON | 7               |                                                                                                    |                   |             |       |
| Check that the information in the red circles is automatically filled in                                                                                                    | 511049<br>511688<br>510009<br>510433<br>511675<br>511687<br>511412 | Wayne ORLEY<br>Hugh PLAKALO<br>Albert REVELO<br>Ian SLAPE<br>Mark STEVENSON | 7               |                                                                                                    |                   |             |       |